# INDICE

# Pág.

| Acceso al Sistema                      | 1  |
|----------------------------------------|----|
| Opciones del Sistema Intranet          | 1  |
| Facturación                            | 2  |
| Consulta de Facturación                | 3  |
| Elaborar Factura                       | 3  |
| Anexar Cliente a la Factura            | 5  |
| Anexar Ítems a la Factura              | 6  |
| Modificar Ítem                         | 6  |
| Eliminar Ítems                         | 7  |
| Condiciones de Venta                   | 7  |
| Formas de Pago                         | 7  |
| Interface de Carga de Facturas/Boletas | 8  |
| Liquidación de Ventas                  | 9  |
| Reporte de Liquidación de Ventas       | 10 |
| Impresión Liquidación de Ventas        | 12 |
| Reporte Detallado de Ventas            | 13 |
| Clientes                               | 14 |
| Adicionar Clientes al Directorio       | 14 |

## MANUAL DE FACTURACION

#### (ENTORNO WEB)

Ingresar el año de ejecución, código de unidad operativa, nombre de usuario y el password. La clave es proporcionada por la Oficina Administrativa de Economía.

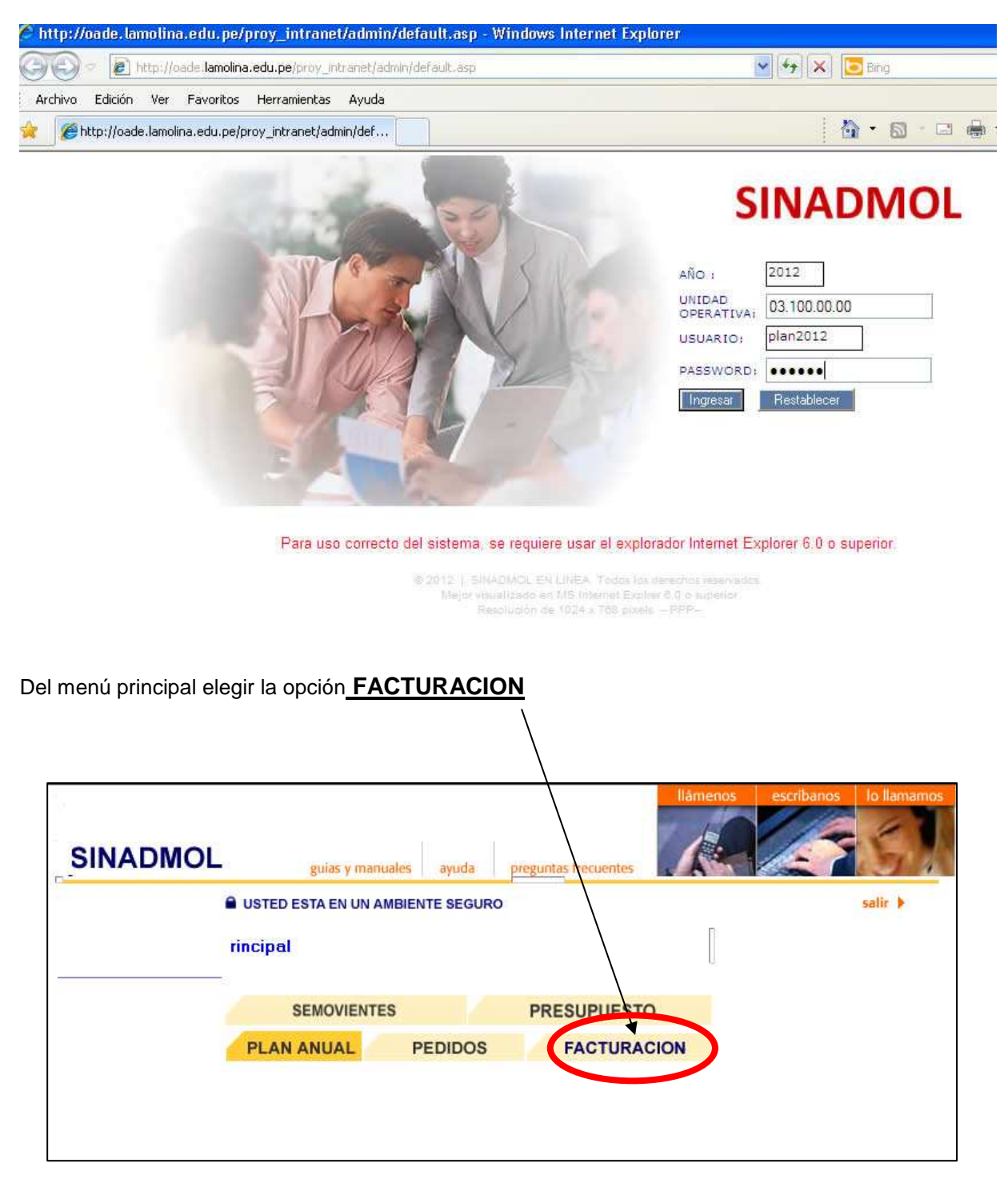

Luego aparecerá la siguiente pantalla.

Se visualiza la consulta de las Facturas y Boletas emitidas por la Unidad Operativa.

| O3.717 - CTRO.PROD. PI                                             | Inisistativo Contable                                                                                                    | (2) (2)<br>Ayuda Salir | Selea<br>págir<br>para         | ccionar<br>na |
|--------------------------------------------------------------------|----------------------------------------------------------------------------------------------------|------------------------|--------------------------------|---------------|
| CONSULTAS                                                          | FACTURACION                                                                                                    |                        | cons                           | ultar         |
| LIQUIDACION DE VENTAS<br>REPORTE DE LIQ. VENTAS<br><u>CLIENTES</u> | Tipo : Serie : Nro :                                                                                                    | 2                      |                                | tros          |
|                                                                    | Z4/11/2009 02:53:20 p.m.           Áctualizar consulta         Todos los Registros         Registros por página:                | 12 ir a                | (Pagina 1 (760)<br>a pagina: 1 |               |
|                                                                    | T.D. SERIE NRO. FECHA. COD UO RUC NOMERE / RAZON SOCIAL                                                                         | TOTAL ES               | nóisee CLI TI                  | Consulta      |
|                                                                    | FAC 003 17233 12/05/2009 03.717_1 20255155955 DISTRIBUIDORA M & M SRLTDA                                                        | 971.20                 | 53 🗸 🎽                         | de Nº de      |
| NOTICIAS                                                           | FAC 003 17234 12/05/2009 03.717_1 20101259014 FUNDACION PARA EL DESARROLLO AGRARIO                                              | 910.00                 | 53 🗸 🍳 🖏                       | registros     |
| boletín mensual                                                    | FAC 003 17235 12/05/2009 03.717_1 20255155955 DISTRIBUIDORA M & M SRLTDA                                                        | 1,680.00               | 53 🔽 🔎 🖗                       | por págin     |
|                                                                    | FAC 003 17236 13/05/2009 03.717_1 10073213750 RODRIGUEZ RAMIREZ JUAN ARENCIO                                                    | 153.13                 | 78 🔽 🔎 🖾                       |               |
|                                                                    | EAC 003 17237 13/05/2009 03.717_1 20504224539 REPRESENTACIONES INVESTIGACIONES Y MARKETING<br>S.R.L                             | 104.00                 | 78 📝 🔎 🖾                       |               |
|                                                                    | FAC 003 17238 13/05/2009 03.717_1 10067492086 SOTO BLANCO CLIFOR FRANCISCO                                                      | 117.60                 | 78 🔽 🔎 🖏                       |               |
|                                                                    | FAC 003 17239 13/05/2009 03.717_1 10074139286 MATTA CORDOVA MIRIAM NANCY                                                        | 130.00                 | 78 🔽 🔎 🖏                       |               |
|                                                                    | FAC 003 17240 13/05/2009 03.717_1 20101259014 FUNDACION PARA EL DESARROLLO AGRARIO                                              | 2,107.50               | 78 🔽 🔎 🛱                       |               |
|                                                                    | FAC 003 17241 13/05/2009 03.717_1 20101259014 FUNDACION PARA EL DESARROLLO AGRARIO                                              | 292.06                 | 78 🔽 🔎 🖾                       |               |
|                                                                    | FAC 003 17242 13/05/2009 03.717_1 10408644327 QUINTANILLA COZ PIERO JOSE                                                        | 46.30                  | 78 🔽 🔎 🕅                       |               |
| ra )                                                               | FAC 003 17243 13/05/2009 03.717_1 20255155955 DISTRIBUIDORA M & M SRLTDA                                                        | 994.17                 | 78 🔽 🔎 🖏                       |               |
| anzar a                                                            | FAC 003 17244 14/05/2009 03.717_1 20518604971 GUZARD CORP S.A.C                                                                 | 250.46                 | 100 💟 🔎 🖏                      |               |
| siguiente<br>ágina                                                 | Siguiente         Interface de carga           Transferir de         de facturas/boletas           desde el Excel         Salir |                        |                                |               |

En el lado izquierdo se encuentra el menú principal

- ✓ CONSULTAS
- ✓ LIQUIDACION DE VENTAS
- ✓ REPORTE DE VENTAS
- ✓ CLIENTES

en la parte superior de la consulta. Para avanzar a la siguiente página dar click en <u>Siguiente</u> que se encuentra en la parte inferior de la consulta.

## Localizar un Factura y/o Boleta de Venta

Para localizar una boleta o una factura seleccionar el tipo de documento, digitar la serie y el Número.

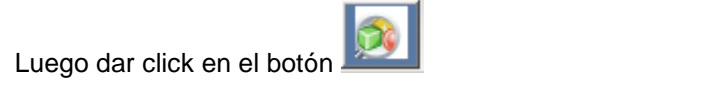

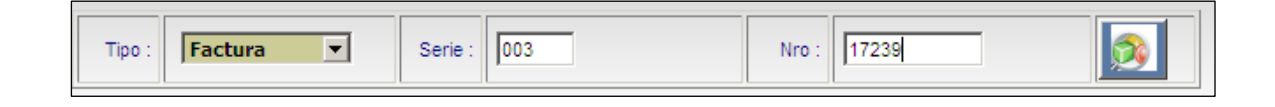

Luego de visualizará la siguiente pantalla:

| Favoritos                                       | upe/?iTem=3&suBmenu=1&suBmenu2=0&Qtipodoc=001           •         •         •         Página •         Seguridad •         Herramientas •         •           •         •         •         •         Página •         Seguridad •         Herramientas •         •           •         •         •         •         •         •         •         •         •         •         •         •         •         •         •         •         •         •         •         •         •         •         •         •         •         •         •         •         •         •         •         •         •         •         •         •         •         •         •         •         •         •         •         •         •         •         •         •         •         •         •         •         •         •         •         •         •         •         •         •         •         •         •         •         •         •         •         •         •         •         •         •         •         •         •         •         •         •         •         •         •         •         •         • <t< th=""><th>&amp;Qserie=003&amp;Qnro=17239&amp;fac - V</th><th>Vindows Internet Explorer</th><th>Modificar una factura v/o</th></t<> | &Qserie=003&Qnro=17239&fac - V | Vindows Internet Explorer                         | Modificar una factura v/o          |
|-------------------------------------------------|----------------------------------------------------------------------------------------------------|--------------------------------|---------------------------------------------------|------------------------------------|
| CONSULTAS                                       | FACTU                                                                                                    | RACION                         |                                                   | boleta de                          |
| LIQUIDACION DE VENTAS<br>REPORTE DE LIQ. VENTAS | Tipo : Serie :                                                                                                    | Nro :                          |                                                   | venta.                             |
| CLIENTES                                        | 24/11/2009 05:25:40 p.m.                                                                                                    |                                | (Pagina 1 d                                       | e 1)                               |
|                                                 | Actualizar consulta Todos los Registros                                                                                                    |                                | Registros por página: 12                          |                                    |
|                                                 | T.D. SERIE NRO. FECHA. COD UO RUC<br>FAC 003 17239 13/05/2009 03.717 1 10074139286                                                                                                    | NOMBRE / RAZON SOCIAL          | . <u>TOTAL EST LIQ.</u> Opcid                     |                                    |
| NOTICIAS<br>boletín mensual                     | Transferir de Nuevo                                                                                                    | Salir                          |                                                   | Consulta                           |
|                                                 |                                                                                                    |                                | Indicador de<br>sincronización<br>con la División | de Factura<br>o Boleta de<br>venta |
| <u>ueva Factui</u>                              | <u>ra</u>                                                                                                    |                                | Nuevo                                             |                                    |

Para elaborar una Factura o Boleta de venta dar click en el botón que se encuentra en la parte inferior.

SINADMOL

Seleccionar tipo de documento, luego el concepto de ingreso. Para aceptar dar click en el botón Aceptar.

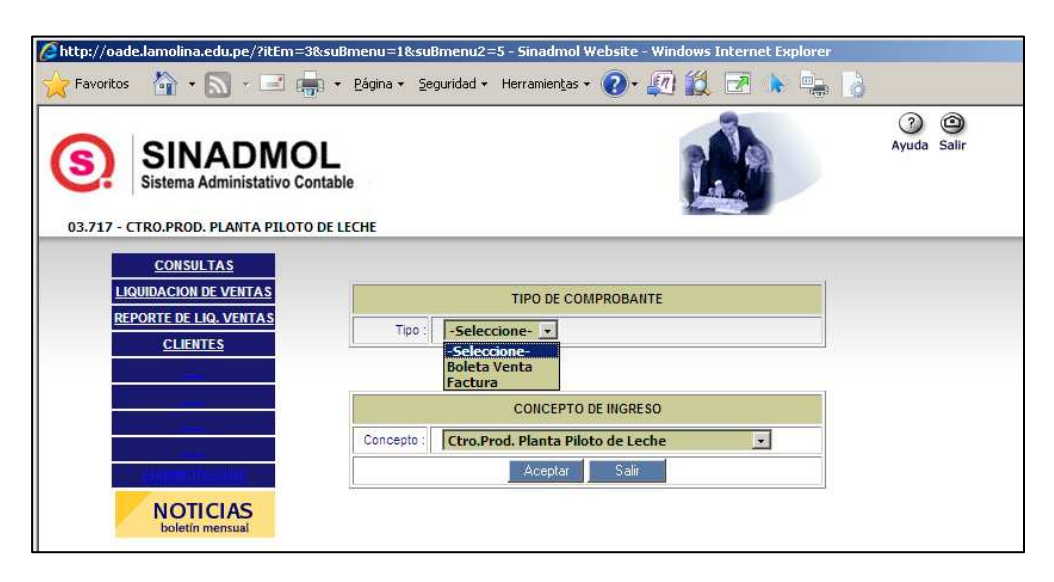

Para ingresar la fecha de emisión dar click en el campo fecha y se visualiza un formulario de ayuda para seleccionar.

| Sister               | NA<br>ma Adm       |              | IO<br>o Con | L<br>table | сне               |               |           |          |          |       |          | <u>a</u> g | Ay            | 3 🕲<br>uda Salir |
|----------------------|--------------------|--------------|-------------|------------|-------------------|---------------|-----------|----------|----------|-------|----------|------------|---------------|------------------|
| CONSULTA             |                    | 869          | 7           |            |                   |               |           |          |          |       |          |            |               |                  |
| IDACION DE V         | ₽<br>/FNTAS        |              |             |            | _                 | _             | _         | EAC      | TUDA     |       |          |            | _             |                  |
| ORTE DE LIQ. 1       | VENTAS             | 0.2.3        | 117 4       | -          |                   |               |           | FAL      | TURA     |       |          |            |               |                  |
| CLIENTES             |                    | 103.7        | 17_1        | -          | Ctro.Prod         | . Planta Pilo | oto de Le | che      |          |       | 16       |            |               |                  |
| liele                | Herrich            |              | Fach        |            | 1                 |               |           |          |          |       | Nº F     | actura :   | 003           |                  |
| Sem                  | Lun M              | ar Mie       | Jue         | Vie        | Sab Dom           |               |           |          |          |       | Tipo M   | oneda :    | O Dó          | Soles<br>Ilares  |
| 44<br>45<br>46       | 2<br>9 1           | 3 4<br>0 11  | 5           | 6<br>13    | 1<br>7 8<br>14 15 |               |           |          |          |       | Tipo Ope | ración :   | € Gr<br>C No  | avada<br>Gravada |
| 47<br>N( 48<br>bo 49 | 16 1<br>23 2<br>30 | 7 18<br>4 25 | 19<br>26    | 20<br>27   | 21 22<br>28 29    |               |           |          |          |       | Condició | n Pago:    | € Co<br>C Cre | intado<br>edito  |
|                      | Hoy es             | Mar, 24 M    | loviem      | bre 20     | 009               | DETAL         | LE        |          |          | UNID. | CANT.    | P.I        | J.            | IMPORTE          |
|                      |                    |              |             |            |                   |               |           | Sin      | Items    | 3     |          |            |               |                  |
|                      |                    | 1            |             |            |                   |               |           | FORM     | A DE PAG | 10    |          |            |               |                  |
|                      |                    | OPC          | IONES       | :          | eleccione         |               | Fecha     |          |          |       |          |            |               |                  |
|                      |                    | Ence         | 10          | -          |                   |               | Pages     | Calagria |          |       |          | T Nº       | Г             |                  |

#### Seleccionar Cliente:

Para seleccionar un cliente de la Base de Datos ya registrado dar click en el botón

| Ruc: | Tipo Moneda : | ⊙ N.Soles O Dólares |
|------|---------------|---------------------|
|      |               |                     |

Para buscar un cliente hay 2 formas de hacerlo mediante RUC, nombre o razón social. Para seleccionar un cliente es ubicarse en la línea donde se encuentra el cliente luego dar click en el icono

| //oade.lamolina.eov.pe/?it         | Em=3&suBmenu2=      | 200&suBmenu=           | 1&tipb=2&cadb=comercial&serie=003&fech - Windows Internet Explorer |                  |
|------------------------------------|---------------------|------------------------|--------------------------------------------------------------------|------------------|
| 🔶 Favoritos 🛛 🏠 🔹 🔂                | 🔨 📥 🔹 Bágina 🔹      | <u>S</u> eguridad + He | erramientas + 🕢 - 💭 🎇 🕞 🗼 🖳 👌                                      |                  |
| SINADA<br>Sistema Administati      | NOL<br>ivo Contable |                        | Ayuda Salir                                                        |                  |
| 03.717 - CTRO.PROD. PLANTA P       | ILOTO DE LECHE      |                        | BÚSQUEDA                                                           |                  |
| REPORTE DE LIQ. VENTAS<br>CLIENTES | Nombre/Raz          | R.U.C. :               | RCIAL Cerrar                                                       | Buscar<br>Buscar |
|                                    |                     |                        | Resultados Obtenidos con COMERCIAL                                 | 7                |
|                                    | CODIGO              | RUC                    | NOMBRE/RAZON SOCIAL                                                | Opcion           |
| NOTICIAS                           | 000221              | 20108772884            | COMERCIAL ANDINA INDUSTRIAL                                        |                  |
| boletin mensual                    | 000480              | 36632364               | COMERCIAL INP. SELVA SA                                            |                  |
|                                    | 000487              | 20153651702            | COMERCIAL WAL-MART S.A.                                            |                  |
|                                    | 000667              | 20260928920            | COMERCIALIZADORA Y SERVICOS GENERALES                              | <b>N</b>         |
|                                    | 000745              | 20109335364            | CIA IMPORTADORA L.M. COMERCIAL S.A.                                | <b>N</b>         |
|                                    | 000773              | 20101940323            | CIA COMERCIAL LA FLOR DEL RIMAC S.A                                | <b>O</b>         |
|                                    | 000775              | 20100991617            | COMERCIAL TARMA S.A.                                               | <b>1</b>         |
|                                    | 000825              | 20306043936            | COMERCIAL HUAYABAMBA S.R.L.                                        | <u></u>          |

|                   | FACTURA                               |                  |                             |
|-------------------|---------------------------------------|------------------|-----------------------------|
| 03.717_1          | - Ctro.Prod. Planta Piloto de Leche   |                  |                             |
| Fecha :           | 24/11/2009                            | Nº Factura :     | 003                         |
| Ruc :             | 000667 20260928920                    | Tipo Moneda :    | ⊙ N.Soles<br>O Dólares      |
| Razon<br>Social : | COMERCIALIZADORA Y SERVICOS GENERALES | Tipo Operación : | 0 💿 Gravada<br>O No Gravada |
| Dirección :       |                                       | Condición Pago:  | Contado<br>C Credito        |

## Agregar Items

Luego se visualizará la siguiente pantalla:

Para agregar o adicionar un ítem a la factura o boleta dar click en el botón

Nuevo Item

Nº Registro :8703 ITEM DETALLE UNID. CANT. IMPORTE P.U. YOGURT DE FRESA ۸ Lts. - 2 4.5 9 Ŧ (ar Cancelar Venta Se registra el Se selecciona Se ingresa el Calculo detalle del Bien Precio Unitario automático la unidad de o servicio medida 0 presentación Aceptar -Para aceptar el ítem a la boleta o factura dar click en el botón Cancelar Venta

Para cancelar el ítem de venta dar click en el botón

## Modificar Item

Para modificar el ítem de una venta dar click en la columna HTEM

| ITEM              | UNID. | CANT. | P.U. | IMPORTE | Opción     |
|-------------------|-------|-------|------|---------|------------|
| 1 TOGURT DE FRESA | Lts.  | 2.00  | 4.50 | 9.00    | ⊠ <b>x</b> |

Luego se visualizará la siguiente pantalla:

Para aceptar el ítem dar click en el botón

Se puede modificar los datos de detalle, unidad de medida, cantidad y precio unitario.

Nº Registro :8703 DETALLE UNID. CANT. IMPORTE ITEM P.U. YOGURT DE FRESA ... \* 1 Lts. -2.00 4.50 9.00 -Aceptar Cancelar Venta

Aceptar

## Eliminar Item

| F | Para | eliminar un ítem de venta dar click en el icon | ю 🗳 🗸 |       |      |         |            |
|---|------|------------------------------------------------|-------|-------|------|---------|------------|
|   | ITEM | DETALLE                                        | UNID. | CANT. | P.U. | HAPORTE | Opción     |
|   | 9    | YOGURT DE FRESA                                | Lts.  | 2.00  | 4.50 | 9.00    | ₫ <b>x</b> |
| Г |      |                                                |       |       |      |         | Elimin     |

#### Condiciones de Venta

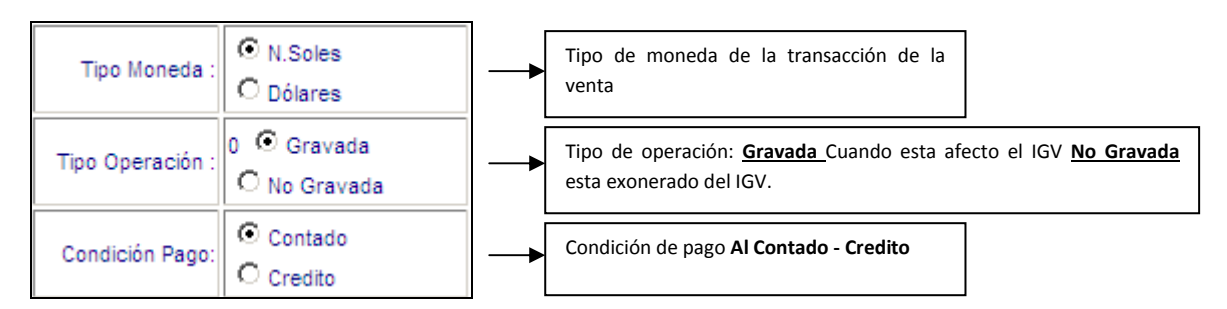

#### Forma de Pago

Para registrar la forma de pago en el sistema, se encuentra en la parte inferior.

| Ĩ |            |                                               |         | FORMA DE PAGO    | 1 |
|---|------------|-----------------------------------------------|---------|------------------|---|
|   | OPCIONES : | EFECTIVO 💌                                    | Fecha : |                  |   |
|   | Nº OP:     | -Seleccione-<br>EFECTIVO<br>PAPELETA DEPOSITO | Banco : | Banco de Credito |   |
|   |            | CHEQUE<br>ABONO EN CUENTA                     | Nu      | evoltem Salir    | 2 |
|   |            |                                               |         | Grabar Factura   |   |

#### Grabar Factura/Boleta de Venta

Para grabar una factura o boleta de venta se debe dar click en el botón Grabar Factura encuentra en la parte inferior de la pantalla.

que se

Al grabar se visualiza el siguiente mensaje.

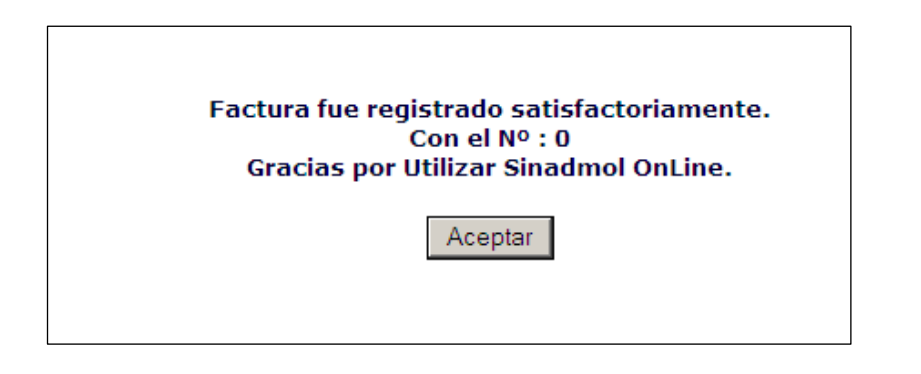

#### Interface de Carga de Facturas/Boletas desde Excel

Para procesar la interface dar click en el icono del formato Excel que se encuentra en la parte inferior.

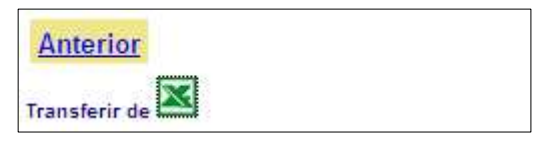

Luego aparecerá la siguiente pantalla.

|     |           |                |         |          |             |                  | TI           | RANSI      | ERENC        | IA DE    | ARC     | HIVO            |                |            |             |
|-----|-----------|----------------|---------|----------|-------------|------------------|--------------|------------|--------------|----------|---------|-----------------|----------------|------------|-------------|
| Cre | ar un A   | rchivo Excel   | con le  | os sigui | entes cam   | pos :            |              |            |              |          |         |                 |                |            |             |
| CO  | d_uo idti | po_doc serie_  | doc id  | nro_doc  | fecha_emi   | ruc11 nombre_ra  | zsoc tipo_mo | ne tipo_op | e detaile UM | cantidad | PU Impo | rte Subtotal_do | c lgv_doc esta | do condi_p | ago forma_p |
| Lue | ao sele   | ccionarlar too | da la i | Data v d | colocarle e | n nombre "Tabl   | a"           | 11         |              |          |         |                 |                |            |             |
| Г   | t         | abla           | • (     | 5        | fx cc       | d uo             |              |            |              |          |         |                 |                |            |             |
| 1   | 1         | A              | В       |          | С           | D                | E            | 1          | -            | G        |         | н               | T              | 1          | К           |
| 1   | cod u     | idtij          | po d    | oc sei   | rie doc     | idnro_doc        | fecha_emi    | ruc11      | nor          | nbre ra  | z: tipo | mone tipo       | ope det        | alle       | UM          |
| 2   | 03.30     | 0_2 001        |         |          | 26          | 25               | 15/01/200    | 9 10098    | 052131       |          |         | 1               | 1 CO           | MPRA DE    | Und.        |
| з   | 03.30     | 0_2 001        |         |          | 26          | 25               | 15/01/200    | 9 10098    | 052131       |          |         | 1               | 1 CO           | MPRA DE    | Und.        |
| 4   | 03.30     | 0_2 001        |         |          | 26          | 25               | 15/01/200    | 9 10098    | 052131       |          |         | 1               | 1 CO           | MPRA DE    | Und.        |
| 5   | 03.30     | 0_2 001        |         |          | 26          | 22               | 15/01/200    | 9 10098    | 052131       |          |         | 1               | 1 OTF          | RA FACTU   | Und.        |
| 6   | 03.30     | 0_2 002        |         |          | 26          | 600              | 04/05/200    | 9          | CA           | RLOS GU  | т       | 1               | 1 VEN          | NTA DE BA  | Und.        |
| Γ   | ta        | abla           | • (     | 2        | fx co       | d uo             |              |            |              |          |         |                 |                |            |             |
| 1   | K         | L              | _       | M        | N           | Barra de fórmula | s p          | Q          | R            |          | S       | T               | U              | V          | W           |
| 1   | UM        | cantidad       | pu      |          | importe     | subtotal_do      | cigv_doc     | estado     | condi_pag    | o form   | a_pago  | fecha_op        | nro_op         | banco      | n_chequ     |
| 2   | Und.      | 1.00           | )       | 10.00    | 10.0        | 50.4             | 2 9.58       | 0          |              | 1        | E       |                 |                |            |             |
| 3   | Und.      | 1.00           | )       | 80.00    | 80.0        | 50.4             | 2 9.58       | 0          |              | 1        | E       |                 |                |            |             |
| 4   | Und.      | 1.00           | )       | 30.00    | 30.         | 50.4             | 2 9.58       | 0          |              | 1        | E       |                 |                |            |             |
| 5   | Und.      | 1.00           | )       | 50.00    | 50.0        | 00 42.0          | 1 7.99       | 0          |              | 1        | E       |                 |                |            |             |
| 6   | Und.      | 1.00           | )       | 12.00    | 12.         | 10.0             | 8 1.92       | 0          | 1            | 1        | А       | 05/05/2009      | 256            | 1 02       | 25          |

Se muestra la estructura que debe tener el archivo en formato Excel.

Una vez localizado el archivo a procesar dar click en el botón

Para que la carga de datos sea exitosa no debe salir ningún error. Caso contrario el sistema visualiza los errores de interface.

## LIQUIDACION DE VENTAS

Para liquidar las ventas diarias seleccionar la opción <u>LIQUIDACION DE VENTAS</u> que se encuentra en la parte izquierda.

| SINA<br>Sistema Adm        | <b>DM</b><br>inistativo |              |             |                     |                           | Ayuda Sa    | )<br>Ilir        |
|----------------------------|-------------------------|--------------|-------------|---------------------|---------------------------|-------------|------------------|
| 748.00.00 - GRANJA E       | LIQU                    | DE CIENEO    | UILLA       | ENTAS               |                           |             |                  |
| CONSULTAS                  | 21/06                   | /2012-02*    | 23•57 n     | m                   |                           | (           | Pagina 66 de 66) |
| TE DE LIQ. VENTAS          | Actu                    | alizar consi | <u>uita</u> | Todos los Registros | Registros por påg         | ina: 12 Ira | pagina: 66 💌     |
| CLIENTES<br>STRO DE VENTAS | <u>T.D.</u>             | SERIE        | NRO.        | FECHA.              | RUC NOMBRE / RAZON SOCIAL | TOTAL EST   | OPCION           |
|                            | BOL                     | 028          | 17168       | 01/06/2012          | CARMEN DE MAVILA          | 80.00       |                  |
| NISTRACIÓN                 | BOL                     | 028          | 17169       | 01/06/2012          | AURORA NEYRA              | 144.00      |                  |
| OTICIAS                    | BOL                     | 028          | 17171       | 05/06/2012          | MILIZA MONTARI PONCE      | 40.00       |                  |
|                            | BOL                     | 028          | 17172       | 05/06/2012          | ZENOVIA SANCHEZ ALVAREZ   | 40.00       |                  |
|                            | BOI                     | 028          | 17173       | 05/06/2012          | VARIOS                    | 888.00      | П                |

En la consulta del lado derecho se visualiza todas la facturas o boletas que están pendientes por liquidar. Para liquidar se da un check en la columna **OPCION**,

| Actua       | lizar consu | ita I | Todos los Registros |     | Registros por página:   | 12     | Ir a pagina: 66 🔊 |
|-------------|-------------|-------|---------------------|-----|-------------------------|--------|-------------------|
| <u>T.D.</u> | SERIE       | NRO.  | FECHA               | RUC | NOMBRE / RAZON SOCIAL   | TOTAL  | EST. OPCION       |
| BOL         | 028         | 17168 | 01/06/2012          |     | CARMEN DE MAVILA        | 80.00  |                   |
| BOL         | 028         | 17169 | 01/06/2012          |     | AURORA NEYRA            | 144.00 |                   |
| BOL         | 028         | 17171 | 05/06/2012          |     | MILIZA MONTARI PONCE    | 40.00  |                   |
| BOL         | 028         | 17172 | 05/06/2012          |     | ZENOVIA SANCHEZ ALVAREZ | 40.00  |                   |
| BOL         | 028         | 17173 | 05/06/2012          |     | VARIOS                  | 888.00 |                   |
| Anter       | ·ior        |       |                     |     |                         |        |                   |

Liquidar

Salir

El check puede ser para una o más facturas y/o boletas.

O usando la opción

Marcar Todos Los Registros

Marcar Todos Los Registros

Para liquidar dar click en el botón

Luego se visualizará la siguiente pantalla. Donde el número de liquidación es automática y secuencial.

| SINADMOL<br>Sistema Administativo Contable<br>03.717 - CTRO.PROD. PLANTA PILOTO DE LE | сне                                 | ()<br>Ayuda Salir |
|---------------------------------------------------------------------------------------|-------------------------------------|-------------------|
| <u>CONSULTAS</u><br>LIQUIDACION DE VENTAS<br>REPORTE DE LIQ. VENTAS                   |                                     |                   |
| CLIENTES                                                                              | GENERACION DE LIQUIDACION DE VENTAS | - 19              |
|                                                                                       | NRO LIQUIDACION: 2035               |                   |
|                                                                                       | Salir                               |                   |
| NOTICIAS                                                                              |                                     |                   |

## **REPORTE DE LIQUIDACION DE VENTAS**

Para imprimir la liquidación de ventas se selecciona la opción <u>LIQUIDACION DE VENTAS</u>, que se encuentra en la parte medio izquierdo.

| SINA<br>Sistema Adm<br>7 - CTRO.PROD. PL             | DMOL<br>inistativo Contable | E          |                                    |                       | Ayuda Salir    |
|------------------------------------------------------|-----------------------------|------------|------------------------------------|-----------------------|----------------|
| <u>Consultas</u><br>Acion de Ventas<br>Porte de Liq. | c                           | ONSULTA    | DE LIQUIDACIONES DE V              | /ENTAS                |                |
| CLIENTES                                             | 25/11/2009 01:42:           | :02 p.m.   |                                    | (Pagina 1 de 13)      |                |
|                                                      | Actualizar consulta         | Todos      | los Registros Registros por página | : 12 Ir a pagina: 1 💌 |                |
|                                                      | AÑO_                        | Nº LIQ.    | FECHA LIQ.                         | Opción                |                |
|                                                      | 2009                        | 23         | 2009-05-12                         | <b>a</b> 😣            | liquidación d  |
| nunu — Ain                                           | 2009                        | <u>53</u>  | 2009-05-12                         | <b>e</b> 😣            | ventas. Si     |
| OTICIAS<br>poletín mensual                           | 2009                        | <u>78</u>  | 2009-05-13                         | <b>a</b>              | todavía no e   |
|                                                      | 2009                        | <u>100</u> | 2009-05-14                         |                       | sincronizado   |
|                                                      | 2009                        | <u>143</u> | 2009-05-1 <mark>5</mark>           |                       | la División de |
|                                                      | 2009                        | <u>161</u> | 2009-05-18                         | ₩ 😣                   |                |
|                                                      | 2009                        | <u>176</u> | 2009-05-19                         | 3 8                   |                |
|                                                      | 2009                        | <u>198</u> | 2009-05-20                         | 圖 😣                   |                |
|                                                      | 2009                        | <u>199</u> | 2009-05-20                         |                       |                |
|                                                      | 2009                        | 217        | 2009-05-21                         | 震 😣                   |                |
|                                                      | 2009                        | <u>245</u> | 2009-05-25                         |                       |                |
|                                                      | 2009                        | 263        | 2009-05-25                         | ₩ 😣                   |                |

| Para imprimir | dar click en el ico | no 📇       |          |
|---------------|---------------------|------------|----------|
| 2009          | <u>199</u>          | 2009-05-20 | ▲ 8      |
| 2009          | <u>217</u>          | 2009-05-21 | Imprimir |

Luego se visualizará la siguiente pantalla.

| 🖉 ht | tp:// | oade.lamolina.ed | lu.pe/?nroliq=199 - Liquidacio | ón de ¥entas - Windows Inter | rnet Explorer |        | _ |
|------|-------|------------------|--------------------------------|------------------------------|---------------|--------|---|
|      |       |                  | IVERSIDAD NACIC                | NAL AGRARIALA M              | IOLINA        |        |   |
| 9    | 5INA  | DMOL             | LIQUIDACION                    | DE VENTAS DIARIAS            | No            | 00199  |   |
| Pr   | ocec  | dencia: CTRO.    | PROD. PLANTA PILOTO            | DE LECHE                     | Código U.O.:  | 03.717 |   |
| La   | Mol   | ina, 20 de Mayo  | o del 2009                     |                              |               |        |   |
| FC   | ORM   | A DE LIQUIDA     | CION                           |                              |               |        |   |
| EF   | ЕСТ   | IVO              |                                |                              |               |        |   |
| TI   | РО    | SERIE/NRO        | IMPORTE                        |                              |               |        |   |
| F    | AC    | 003-17270        | 104.00                         |                              |               |        |   |
| В    | OL    | 003-81432        | 16.66                          |                              |               |        |   |
| В    | OL    | 003-81433        | 5.60                           |                              |               |        |   |
| В    | OL    | 003-81434        | 5.60                           |                              |               |        |   |
| В    | OL    | 003-81435        | 16.80                          |                              |               |        |   |
| В    | OL    | 003-81436        | 56.40                          |                              |               |        |   |
| В    | OL    | 003-81437        | 22.40                          |                              |               |        |   |
| В    | OL    | 003-81438        | 16.80                          |                              |               |        |   |
| В    | OL    | 003-81439        | 23.40                          |                              |               |        |   |
| В    | OL    | 003-81440        | 26.00                          |                              |               |        |   |
| В    | OL    | 003-81441        | 5.60                           |                              |               |        |   |
|      | OT    | 002 01442        | 16.00                          |                              |               |        |   |

Para imprimir en la impresora dar click derecho en el área del reporte. Luego seleccionar la opción Imprimir.

| Approx         Código U.O.:         03.300           a Molina, 20 de Mayo del 2009         Atrás         Adejante         Adejante           ORMA DE LIQUIDACION         FECTIVO         Guardar fondo como         Establecer como fondo         Cgpiar fondo como           YAC 003-17270         104.00         Guardar fondo como         Establecer como fondo         Cgpiar fondo como           3OL 003-81432         16.66         Seleccionar todo         Establecer como fondo         Cgpiar fondo           3OL 003-81435         16.80         Solo 003-81437         Correo electrónico con Windows Live         Si Traducir con Live Search           3OL 003-81437         22.40         Solo 003-81438         16.80         Gree electrónico con Windows Live           Solo 003-81439         23.40         Yer código fuente         Codigo fuente         Codigo fuente           OL 003-81441         5.60         Solo 003-81443         Codigo fuente         Codigo fuente           Solo 003-81438         16.80         Grear acceso directo         Agregar a Favorigos         Ver código fuente           OL 003-81443         22.43         Solo 003-81443         22.43         Yes previa de impresión           Actualizar         24.44         28.00         Solo 003-81444         Solo 003-81444         Solo 00 | SINA  |                   | VERSIDAD NACIONAL AG | GRARIALA MOLINA<br>AS DIARIAS Nº <b>00199</b>           |
|----------------------------------------------------------------------------------------------------|-------|-------------------|----------------------|---------------------------------------------------------|
| a Molina, 20 de Mayo del 2009         ORMA DE LIQUIDACION         FECTIVO         IPO SERIE/NRO       IMPORTE         GLardar fondo como,         SAC 003-17270       104.00         3OL 003-81432       16.66         3OL 003-81433       5.60         3OL 003-81434       5.60         3OL 003-81435       16.80         3OL 003-81436       56.40         3OL 003-81437       22.40         3OL 003-81438       16.80         3OL 003-81439       23.40         3OL 003-81441       5.60         3OL 003-81438       16.80         3OL 003-81438       16.80         3OL 003-81438       16.80         3OL 003-81441       5.60         3OL 003-81443       22.40         3OL 003-81444       28.00                                                                                                    | roceo | dencia: OFICINA   | ADM. DE ECONOMIA     | Código U.O.: 03.300                                     |
| Arrás         Atrás           Adejante         Adejante           Guardar fondo come         Establecer como fondo           GUO         03-81432         16:66           GOL         003-81433         5:60           GOL         003-81434         5:60           GOL         003-81435         16:80           GOL         003-81436         5:60           GOL         003-81437         22:40           GOL         003-81438         16:80           GOL         003-81439         23:40           GOL         003-81438         16:80           GOL         003-81438         16:80           GOL         003-81438         16:80           GOL         003-81438         16:80           GOL         003-81438         16:80           GOL         003-81439         23:40           GOL         003-81441         5:60           GOL         003-81443         22:43           GOL         003-81443         22:43           GOL         003-81443         22:43           GOL         003-81444         28:00                                                                                                    | a Mol | ina, 20 de Mayo d | el 2009              |                                                         |
| FECTIVO         IMPORTE           GAC         003-17270         104.00           3OL         003-81432         16.66           3OL         003-81433         5.60           3OL         003-81434         5.60           3OL         003-81435         16.80           3OL         003-81436         5.60           3OL         003-81437         22.40           3OL         003-81438         16.80           3OL         003-81439         23.40           3OL         003-81441         5.60           3OL         003-81438         16.80           3OL         003-81438         16.80           3OL         003-81438         16.80           3OL         003-81438         16.80           3OL         003-81439         23.40           3OL         003-81441         5.60           SOL         003-81443         22.43           3OL         003-81443         22.43           3OL         003-81443         22.43           3OL         003-81443         22.43           3OL         003-81444         28.00                                                                                                    | ORM   | A DE LIQUIDACI    | ON                   |                                                         |
| IPPO         SERIE/NRO         IMPORTE           GL2rdar fondo         GL2rdar fondo         GL2rdar fondo           GL2 003-81432         16.66         GL2rdar fondo         Compo fondo           GL2 003-81432         16.66         GL2rdar fondo         Compo fondo           GL2 003-81433         5.60         Seleccionar todo         Pegar           GL2 003-81435         16.80         Seleccionar todo         Pegar           GL2 003-81436         56.40         GL2 orreo electrónico con Windows Live         GL2 orreo electrónico con Windows Live           GL2 003-81437         22.40         GL2 orreo electrónico con Windows Live         GL2 orreo electrónico con Windows Live           GL2 003-81438         16.80         Grear acceso directo         Agregar a Favoritos           GL2 003-81441         5.60         Codigo fuente         Codigo fuente           GL2 003-81441         5.60         Codigo fuente         Codigo fuente           GL2 003-81443         22.43         Yest previa de impresión         Actualigar                                                                                                    | FECT  | IVO               |                      | Atras<br>Adelante                                       |
| FAC       003-17270       104.00         SQL       003-81432       16.66         SQL       003-81433       5.60         SQL       003-81433       5.60         SQL       003-81434       5.60         SQL       003-81435       16.80         SQL       003-81436       56.40         SQL       003-81437       22.40         SQL       003-81438       16.80         SQL       003-81439       23.40         SQL       003-81440       26.00         SQL       003-81441       5.60         SQL       003-81443       22.43         SQL       003-81443       22.43         SQL       003-81443       22.43         SQL       003-81443       22.43         SQL       003-81444       28.00                                                                                                    | IPO   | SERIE/NRO         | IMPORTE              | Guardar Fondo como                                      |
| SOL         003-81432         16.66           SOL         003-81433         5.60           SOL         003-81433         5.60           SOL         003-81434         5.60           SOL         003-81435         16.80           SOL         003-81435         16.80           SOL         003-81436         56.40           SOL         003-81437         22.40           SOL         003-81438         16.80           SOL         003-81439         23.40           SOL         003-81440         26.00           SOL         003-81441         5.60           SOL         003-81443         22.43           SOL         003-81443         22.43           SOL         003-81443         22.43           SOL         003-81444         28.00                                                                                                    | FAC   | 003-17270         | 104.00               | Establecer como fondo                                   |
| SOL         003-81433         5.60           SOL         003-81434         5.60           SOL         003-81434         5.60           SOL         003-81435         16.80           SOL         003-81435         16.80           SOL         003-81436         56.40           SOL         003-81437         22.40           SOL         003-81438         16.80           SOL         003-81439         23.40           SOL         003-81440         26.00           SOL         003-81441         5.60           Correo electrónico con Windows Live         Seleccionar todo           Zerear acceso directo         Agregar a Favoritos           SOL         003-81441         5.60           Codigio fuente         Codigio fuente           Codigio fuente         Codigicación           SOL         003-81443         22.43           SOL         003-81443         22.43           SOL         003-81444         28.00                                                                                                    | BOL   | 003-81432         | 16.66                | Coplar fondo                                            |
| BOL         003-81434         5.60           BOL         003-81435         16.80           BOL         003-81435         16.80           BOL         003-81436         56.40           BOL         003-81437         22.40           BOL         003-81437         22.40           BOL         003-81438         16.80           BOL         003-81439         23.40           BOL         003-81440         26.00           BOL         003-81441         5.60           BOL         003-81443         22.43           BOL         003-81443         22.43           BOL         003-81443         22.43           BOL         003-81444         28.00                                                                                                    | BOL   | 003-81433         | 5.60                 | <u>S</u> eleccionar todo                                |
| BOL         003-81435         16.80           BOL         003-81435         16.80           BOL         003-81436         56.40           BOL         003-81437         22.40           BOL         003-81437         22.40           BOL         003-81438         16.80           BOL         003-81439         23.40           GOL         003-81440         26.00           BOL         003-81441         5.60           Correo electrónico con Windows Live         Grear acceso directo           Agregar a Favoritos         Ver código fuente           BOL         003-81441         5.60           Codificación         Codificación           BOL         003-81443         22.43           GOL         003-81443         22.43           GOL         003-81444         28.00                                                                                                    | BOL   | 003-81434         | 5.60                 | Pegar                                                   |
| SOL         003-81436         56.40           3OL         003-81437         22.40           3OL         003-81437         22.40           3OL         003-81438         16.80           3OL         003-81439         23.40           3OL         003-81440         26.00           3OL         003-81441         5.60           3OL         003-81442         16.80           3OL         003-81443         22.43           3OL         003-81443         22.43           3OL         003-81444         28.00                                                                                                    | BOL   | 003-81435         | 16.80                | 🗐 Blog con Windows Live                                 |
| BOL         003-81437         22.40           3OL         003-81438         16.80           3OL         003-81439         23.40           3OL         003-81449         26.00           3OL         003-81440         26.00           3OL         003-81441         5.60           3OL         003-81442         16.80           GOL         003-81443         22.43           3OL         003-81443         22.43           3OL         003-81444         28.00                                                                                                    | BOL   | 003-81436         | 56.40                | Correo electrónico con Windows Live                     |
| 3OL         003-81438         16.80           3OL         003-81439         23.40           3OL         003-81440         26.00           3OL         003-81440         26.00           3OL         003-81441         5.60           3OL         003-81442         16.80           OL         003-81443         22.43           3OL         003-81444         28.00                                                                                                    | BOL   | 003-81437         | 22.40                | ്ട്ര Traducir con Live Search<br>Todos los aceleradores |
| GOL         003-81439         23.40           GOL         003-81440         26.00           GOL         003-81441         5.60           GOL         003-81442         16.80           GOL         003-81443         22.43           GOL         003-81444         28.00                                                                                                    | BOL   | 003-81438         | 16.80                |                                                         |
| 3OL         003-81440         26.00         Ver código fuente           3OL         003-81441         5.60         Codificación           3OL         003-81442         16.80         Imprimir           3OL         003-81443         22.43         Ver código fuente           3OL         003-81444         28.00         Actualizar                                                                                                    | BOL   | 003-81439         | 23.40                | Agregar a Favoritos                                     |
| BOL         003-81441         5.60         Codificación           BOL         003-81442         16.80         Imprimir           BOL         003-81443         22.43         Vista previa de impresión           BOL         003-81444         28.00         Actualizar                                                                                                    | BOL   | 003-81440         | 26.00                | Ver código fuente                                       |
| BOL         003-81442         16.80           BOL         003-81443         22.43           GOL         003-81444         28.00                                                                                                    | BOL   | 003-81441         | 5.60                 | Codificación                                            |
| 3OL         003-81443         22.43           3OL         003-81444         28.00                                                                                                    | BOL   | 003-81442         | 16.80                | Imprimir                                                |
| 3OL 003-81444 28.00 Actualizar                                                                                                    | BOL   | 003-81443         | 22.43                | <u>V</u> ista previa de impresión                       |
|                                                                                                    | BOL   | 003-81444         | 28.00                | Actualizar                                              |
|                                                                                                    |       |                   |                      |                                                         |

| Seleccionar impresora   | Luprimir                                                                                                    |
|-------------------------|----------------------------------------------------------------------------------------------------|
| y dar click en imprimir | General Opciones<br>Seleccionar impresora<br>FP LaserJac P 1505<br>Lexmark T634<br>Microsoft XP5 Document Writer<br>Estado: Listo Imprimir a un archivo Preferencias<br>Ubicación: Buscar impresora |
|                         | Intervalo de páginas<br>I I I I I I I I I I I I I I I I I I I                                                                                                     |

l<u>m</u>primir

Cancelar

## Reportes detallado de ventas

Para imprimir un registro de ventas por Nº de liquidación dar click en la columna  $\underline{N^{o} Liq}$ 

| SULTAS<br>DN DE VENTAS<br>TE DE LIQ. | cc                  | ONSULTA    | DE LIQUI      | DACIONES DE VENTA        | s  |              |
|--------------------------------------|---------------------|------------|---------------|--------------------------|----|--------------|
| ENTES                                | 25/11/2009 03:12:(  | 08 p.m.    |               |                          | (P | agina 1 de 1 |
|                                      | Actualizar consulta | Todos      | los Registros | Registros por página: 12 | lr | a pagina; [  |
|                                      | AÑO                 | Nº LIQ.    |               | FECHA LIQ.               | Op | ción         |
|                                      | 2009                | 23         | 2009-05-1     | 2                        |    | 8            |
|                                      | 2009                | 53         | 2009-05-1     | 2                        |    | 0            |
| 5                                    | 2009                | 28         | 2009-05-1     | 3                        |    | 8            |
|                                      | 2009                | <u>100</u> | 2009-05-1     | 4                        | 8  | 8            |
|                                      | 2009                | <u></u>    | 2009-05-1     | 511                      |    | 8            |
|                                      | 2009                | <u>161</u> | 2009-05-1     | 8                        |    | 8            |
| 100                                  | 2009                | <u>176</u> | 2009-05-1     | 9                        |    | 8            |
|                                      | 2009                | <u>198</u> | 2009-05-2     | 0                        |    | 0            |
|                                      | 2009                | <u>199</u> | 2009-05-2     | 0                        |    | 8            |
|                                      | 2009                | 217        | 2009-05-2     | 1                        |    | 8            |
|                                      | 2009                | 245        | 2009-05-2     | 51                       | 8  | 8            |
|                                      | 2009                | 263        | 2009-05-2     | 5                        |    | 8            |

Se visualizará la siguiente pantalla

|     | R     | EPORTE | DE FACTUR  | AS/BOL   | ETAS VTAS > | LIQUIDACIÓN Nº 00100                 |     |         |         |
|-----|-------|--------|------------|----------|-------------|--------------------------------------|-----|---------|---------|
| TD  | SERIE | No     | FECHA      | U.O.     | RUC         | NOMBRE/RAZON SOCIAL                  | тм. | MONTO E | ST. CP. |
| 001 | 003   | 17244  | 14/05/2009 | 03.717_1 | 20518604971 | GUZARD CORP S.A.C                    | s/. | 250.46  |         |
| 001 | 003   | 17245  | 14/05/2009 | 03.717_1 | 20518103092 | NEO ALIMENTOS S.A.C                  | S/. | 260.00  |         |
| 001 | 003   | 17246  | 14/05/2009 | 03.717_1 | 20255155955 | DISTRIBUIDORA M & M SRLTDA           | S/. | 960.00  | Cr.     |
| 001 | 003   | 17247  | 14/05/2009 | 03.717_1 | 20101259014 | FUNDACION PARA EL DESARROLLO AGRARIO | S/. | 820.00  | Cr.     |
| 002 | 003   | 81219  | 14/05/2009 | 03.717_1 |             | VARIOS                               | S/. | 22.40   |         |
| 002 | 003   | 81220  | 14/05/2009 | 03.717_1 |             | VARIOS                               | S/. | 11.20   |         |
| 002 | 003   | 81221  | 14/05/2009 | 03.717_1 |             | VARIOS                               | S/. | 2.60    |         |
| 002 | 003   | 81222  | 14/05/2009 | 03.717_1 |             | VARIOS                               | S/. | 11.60   |         |
| 002 | 003   | 81223  | 14/05/2009 | 03.717_1 |             | VARIOS                               | S/. | 22.40   |         |
| 002 | 003   | 81224  | 14/05/2009 | 03.717_1 |             | VARIOS                               | S/. | 17.60   |         |
| 002 | 003   | 81225  | 14/05/2009 | 03.717_1 |             | VARIOS                               | S/. | 10.40   |         |
| 002 | 003   | 81226  | 14/05/2009 | 03.717_1 |             | VARIOS                               | S/. | 13.00   |         |

#### RESUMEN

| NUEVO S  | 50LES    | DOLA    | RES     |
|----------|----------|---------|---------|
| CONTADO  | CREDITO  | CONTADO | CREDITO |
| 1,721.23 | 1,780.00 | 0.00    | 0.00    |

#### **CLIENTES**

En este módulo se consulta y se crea clientes para anexarlo al Directorio.

Hay 2 criterios de búsqueda por RUC y razón social.

| CONSULTAS                       |                              | Clientes                                             |                            |
|---------------------------------|------------------------------|------------------------------------------------------|----------------------------|
| ORTE DE LIQ. VENTAS<br>CLIENTES | R.U.C. :                     |                                                      | Buscar                     |
|                                 | Nombre/Razón INV<br>Social : | ERSIONES PECUARIAS<br>Restablecer Cerrar Nuevo Clien | Buscar                     |
|                                 |                              | Resultados Obter                                     | nidos con INVERSIONES PECU |
|                                 |                              |                                                      |                            |

# Adicionar Cliente al Directorio.

Para adicionar un cliente al directorio dar click en el botón

Nuevo Cliente

| talla. | SINAL<br>Sistema Admini | DMOL<br>istativo Contable |            |                 | 3 O<br>Ayuda Salir |
|--------|-------------------------|---------------------------|------------|-----------------|--------------------|
|        | CONSULTAS               |                           |            |                 |                    |
|        | CLIENTES                |                           | Ingrese Da | tos del Cliente |                    |
|        | GULTILO                 | cod-cli :                 |            |                 |                    |
|        |                         | Ruc :                     |            |                 |                    |
|        |                         | Nombre/Razón Social:      |            |                 |                    |
|        |                         | Disassión                 |            |                 |                    |
|        | AMMONTATION             | Direction                 |            |                 |                    |

Solamente se registra datos de clientes que tienen RUC.

Antes de ingresar datos al sistema se debe consultar la página de la SUNAT, opción CONSULTAS

La página de consulta es <u>www.sunat.gob.pe</u>